# 中央美术学院 2025 年博士招生考试 在线专业初审平台操作手册

中央美术学院招生处

2024年12日

## 一、用户系统注册/登录

用户登录/注册地址: https://yz.cafa.edu.cn/(推荐使用谷歌浏览器)

| 中央美术学院         | × 🕂 (B2C) (20000-0000000-0000-0000-0000-00000-0000-0000                                 | - 8 X |
|----------------|-----------------------------------------------------------------------------------------|-------|
| ← → C ▲ 不安全  . |                                                                                         | ☆ 🛛 : |
|                |                                                                                         |       |
|                |                                                                                         |       |
|                |                                                                                         |       |
|                | 中央美术学院研究生招生平台                                                                           |       |
|                |                                                                                         |       |
|                | <b>()</b><br>()<br>()<br>()<br>()<br>()<br>()<br>()<br>()<br>()<br>()<br>()<br>()<br>() |       |
|                |                                                                                         |       |
|                |                                                                                         |       |
|                |                                                                                         |       |
|                |                                                                                         |       |
|                |                                                                                         |       |
|                |                                                                                         |       |
|                |                                                                                         |       |
|                |                                                                                         |       |
|                |                                                                                         |       |

#### 中央美术学院招生考务管理平台

| 填写说明:<br>(1)请认真填写下表<br>(2)"*"为必填项 | 信息,这些基本信息注册后不可修改,每个身份证号码在本系统只可注册一次。;<br>; |
|-----------------------------------|-------------------------------------------|
| 报考院校:                             | 中央美术学院                                    |
| 姓名:                               | * 填写真实姓名                                  |
| 密码:                               | *                                         |
| 密码确认:                             | · · · · · · · · · · · · · · · · · · ·     |
| 性别:                               | <ul> <li>●男</li> <li>◎女</li> </ul>        |
| 证件类型:                             | 请选择  ▼                                    |
| 证件号码:                             | *                                         |
| 电话:                               |                                           |
| Enuil:                            | •                                         |
| 密码找回问题:                           | • ·                                       |
|                                   |                                           |

**功能操作说明:**请考生认真填写以上注册信息,信息填写完毕后,点击注册按钮, 系统将自动分配报名号,用户根据报名号和密码登录系统,请**牢记报名号和密码**。 如忘记报名号和密码,请至登录页面找回报名号或密码。

#### 二、填写报名信息/上传电子材料

#### 1. 填写报名信息(第一步)

访问主页:点击"填写报名信息-报名信息填写"菜单,进入管理页面(如下图 所示)。

| 招生信息 *        | - 281714141852716418 |                                                                                                    | 用户类型:报考人   用户名: 2024 : 溯试 退出管    |
|---------------|----------------------|----------------------------------------------------------------------------------------------------|----------------------------------|
| 报名信息 ^        | >>登记表表現与/編編          |                                                                                                    |                                  |
| 写报名信息/上传<br>料 | -                    | 中央美术学院博士研究生                                                                                                    | 报考信息表                            |
| 8息管理 *        | 填写报名表 🔮              |                                                                                                    |                                  |
| 退出管理          | 报考院系:                | 人文学院                                                                                                    | *                                |
|               | 报考专业名称:              | 艺术学 🗸                                                                                                    |                                  |
|               | 报考研究方向:              | 01 世界美术史 (西方)~                                                                                                  | *                                |
|               | 报考导师/号师组:            | ij v                                                                                                    | *                                |
|               | 报考专项计划:              | 请选择・                                                                                                    | *报考专项计划只由已取得专项计划资格人员填写,其他人员选"无"  |
|               | 报考类别:                | 请选择・                                                                                                    | *                                |
|               | 姓名:                  | ż                                                                                                    | *请输入汉字,不允许输入数字、字母或其它字符           |
|               | (注别:                 | ◎男◎女                                                                                                    | *                                |
|               | 证件类型:                | 居民身份证 🗸                                                                                                    | *内地考生选择"居民身份证",湛澳台地区考生选择"港澳台身份证" |
|               | 证件号码:                |                                                                                                    | *                                |
|               | 最后学历:                | 请选择・                                                                                                    | *                                |
|               | 联系电话:                | i internet in the second second second second second second second second second second second second second se | *                                |
|               | 电子信箱:                |                                                                                                    | *                                |
|               |                      | 下一步                                                                                                    |                                  |

**功能操作说明:**请考生按系统要求认真填写个人信息及报考信息,填写后点击"下一步"进入上传电子材料页面

#### 2. 上传电子材料(第二步)

(如下图所示)。

| 文件 上传 |
|-------|
| 文件 上传 |
|       |
| 上传    |
| 上传    |
| 上传    |
| 上传    |
| 上传    |
| 上传    |
| 上传    |
| 上传    |
|       |

**功能操作说明:**在该页面中,上传电子材料前,请考生仔细阅读电子材料上传要 求,逐个上传电子材料。单个文件不能超过 200M,上传文件名称以"姓名+文件内 容"命名,例如张三 学术论文/创作方案/作品集/未来研究计划等,上传格式包 括 PDF、JPG、JPEG 等。系统文件上传完毕后会提示上传成功并显示所传文件大小! 全部上传成功文件将出现在【已上传文件列表】中。报名期间内,考生可自行对 上传文件进行修改。逾期无法上传及修改。

| 息>>上传电 | 子材料                     |            |        |                   |               |        |    |             |              |  |
|--------|-------------------------|------------|--------|-------------------|---------------|--------|----|-------------|--------------|--|
|        |                         |            |        |                   |               |        |    |             |              |  |
|        |                         |            |        |                   |               |        |    |             |              |  |
| 3称     | _                       |            |        |                   |               |        |    |             |              |  |
| ⊉位证明   |                         |            |        |                   |               |        |    |             |              |  |
| 份证     | _                       |            | _      |                   |               |        |    |             |              |  |
| 家推荐信   | _                       |            | yz.e   | yz.cafa.edu.cn 显示 |               |        |    |             |              |  |
| 2位研究生网 | 上报名                     |            | 上传     | 上传成功!             |               |        |    |             |              |  |
| 报名申请表  | ,港灣                     |            |        |                   |               | 确定     |    |             |              |  |
| ∓少数民族高 | 层次                      |            |        |                   |               |        |    |             |              |  |
| 記法     |                         |            |        |                   |               |        |    |             |              |  |
| 3文     |                         |            |        |                   |               |        |    |             |              |  |
| F究计划报告 |                         |            |        |                   |               |        |    |             |              |  |
| a居民往来大 | 陆通行                     |            |        |                   |               |        |    |             |              |  |
|        |                         |            |        |                   |               |        |    |             |              |  |
|        |                         |            |        |                   |               |        |    |             |              |  |
|        |                         |            |        |                   |               |        |    |             | ×            |  |
| ţ      | <b>股名信息&gt;&gt;上传电子</b> | 材料         |        |                   |               |        |    |             |              |  |
| 3      | 上生文件米                   | . <b>.</b> |        | 24                |               |        |    |             |              |  |
|        |                         |            | 不如元日初的 |                   |               |        |    |             |              |  |
| 捕      | 备汪:                     |            |        |                   |               |        |    |             |              |  |
| 8生网上报名 |                         |            |        |                   |               |        |    |             |              |  |
| ]请表,港灣 |                         |            | 请选择    | 要上传的文件            | 选择文件 请上传(.pdf | f)格式文件 | 上传 |             |              |  |
|        |                         |            |        |                   | 已上传文件列        | 表      |    |             |              |  |
| 民族高层次位 | 12/2 8                  | 44.77      | 上(在    |                   |               |        |    |             | +8.4~        |  |
|        | <b>派百亏</b><br>20        | 処石         | 工作又件类型 | 工16又14名           |               | df     |    | 上传动公        | SRIF<br>HIRE |  |
|        |                         | 10 Dev     |        | DL .              |               |        |    | THANADOLOND | 002505 BB    |  |
| 加报告    |                         |            |        |                   |               |        |    |             |              |  |
| 主来大陆通行 |                         |            |        |                   |               |        |    |             |              |  |
|        |                         |            |        |                   |               |        |    |             |              |  |

# 3. 确认提交(第三步)

电子材料上传完毕后,点击"下一步"进入确认提交页面,确认提交前请务必确 认个人信息是否准确填写,电子材料是否上传完毕,确认无误后点击"确认提交" 按钮。确认提交后报名信息有效,否则无效!

| •      |             |                                                                                                    |        |            |                          |                       |           | 用户类型:      | 报考人   用户名: 2 试 退 |  |  |  |
|--------|-------------|----------------------------------------------------------------------------------------------------|--------|------------|--------------------------|-----------------------|-----------|------------|------------------|--|--|--|
| 信息 】   | Ŧ           | 报名信息>>报名信                                                                                                    | 愿提交    |            |                          |                       |           |            |                  |  |  |  |
| 信息 1   | *           |                                                                                                    |        |            | 基本信息                     |                       |           |            |                  |  |  |  |
| 站信息/上f | 传           |                                                                                                    |        | 报考院系:      | 人文学院                     |                       | 报考专业名称:   | 艺术学        |                  |  |  |  |
|        |             |                                                                                                    |        | 报考研究方向:    | 世界美术史 (西方) 研究: 跨文化美术史研究( | 01                    | 报考导师/导师组: | (1998)     |                  |  |  |  |
| 管理     | ٣           |                                                                                                    |        | 姓名:        | 测试                       |                       | 报名号:      |            |                  |  |  |  |
| 出管理    | 性别          |                                                                                                    |        | 性别         |                          |                       | 证件号码:     | 4          |                  |  |  |  |
|        |             |                                                                                                    |        | ·<br>提在技术· | <b>土提</b> 点              | 电子唇植:                 |           |            |                  |  |  |  |
|        |             |                                                                                                    |        | 专业初审成绩:    | 查询未开启                    |                       |           |            |                  |  |  |  |
|        |             |                                                                                                    |        | 专业初审排名:    |                          |                       |           |            |                  |  |  |  |
|        |             | 已上传文件列表                                                                                                    |        |            |                          |                       |           |            |                  |  |  |  |
|        |             | 报名号                                                                                                    | 姓名     | 上传文件类型     |                          | 上传文件列表                |           |            | 上传状态             |  |  |  |
|        |             | 20242071                                                                                                    | 测试     | 学历学位证明     |                          | 2/E                   |           |            | 上传成功112 KB       |  |  |  |
|        |             | 20242071                                                                                                    | 测试     | 二代身份证      |                          |                       |           |            | 上传成功112 KB       |  |  |  |
|        |             | 20242071         奧試         两名专家推荐信           20242071         奧試         博士学位研究生网上该各值思读表           20242071         奧試         学术论文 |        |            | 信                        |                       | /         |            | 上传成功112 KB       |  |  |  |
|        |             |                                                                                                    |        |            | 生网上报名信息简表                | 2                     |           |            | 上传成功112 KB       |  |  |  |
|        |             |                                                                                                    |        |            |                          | and the second second |           |            | 上传成功826 KB       |  |  |  |
|        | 20242071 测试 |                                                                                                    | 未来研究计划 | 报告         |                          | ndf                   |           | 上传成功826 KB |                  |  |  |  |

#### 三、系统操作注意事项

### 1. 本系统推荐使用谷歌浏览器。

2. 使用 360 浏览器的同学请将浏览器切换至【极速模式】(如下图所示)。

| 〇 1 招生考                       | 22世中台 x +                                                                                                    | 0 – ø ×            |
|-------------------------------|----------------------------------------------------------------------------------------------------|--------------------|
| $\langle \rangle \circ \circ$ | <ul> <li>Q 关键组件登动闭边转 查錄者</li> <li>基 · 图 · 〇·</li> </ul>                                                                                                    | <b>≪</b> • 88 ⊃• ≡ |
| > 🔶 收藏 🔹 🛄 手机                 | 双調夫 👍 兼際 166- 121 瞬讯企业 🕒 ECharts 🖪 RadGrid (3) 合弁多行 🕘 大牛在用 (3) C#將imi 🖪 限制文本 🗋 ASP.NET 🗇 免疫下数 🍵 中国 🕴 🦞 - 极短校式 🔰 🛅 🔝 121 192世世 🗈 用户登录 🗈 bszs.ccm 🖉 希                                                                                                    | 利道云和 »             |
| ₩ 招生                          |                                                                                                    |                    |
| ≥ 招生信思 2.5                    |                                                                                                    |                    |
| ▲ 填写按名信息 ^                    |                                                                                                    |                    |
| 报名信息填写                        |                                                                                                    |                    |
| 电子材料管理                        |                                                                                                    |                    |
| ▲ 信息管理 *                      |                                                                                                    |                    |
| 2 退出管理                        |                                                                                                    |                    |
|                               |                                                                                                    |                    |
|                               | N N N N N N N N N N N N N N N N N N N                                                                                                    |                    |
|                               |                                                                                                    |                    |
|                               |                                                                                                    |                    |
|                               |                                                                                                    |                    |
|                               |                                                                                                    |                    |
| Į.                            |                                                                                                    |                    |
|                               |                                                                                                    |                    |
| 連                             | · · · · · · · · · · · · · · · · · · ·                                                                                                    |                    |
| 1.                            | 最後期時時時間表力方場家でお飲み上様に上見すない。<br>毎~2016月1月1日、日本では全球は1042月では、 ABM(AFT-Accords To ABM) - Accords To ABM) - Accords To ABM(AFT-Accords To ABM) - Accords To ABM) - Accords To ABM) - Accords To ABM) - Accords To ABM) - Accords To ABM) - Accords To ABM) - Accords To ABM) - Accords To ABM) - Accords To ABM) - Accords To ABM) - Accords To ABM) - Accords To ABM) - Accords To ABM) - Accords To ABM |                    |
| **                            |                                                                                                    |                    |

 3. 请考生认真阅读操作手册,并按照招生简章要求按时提交所有资料。未按时在 线提交或提交资料不全者视为放弃专业初审。

#### 4. 所有资料均须本人独立完成,否则视为作弊。

5. 学校将对考生在线提交的论文进行全网查重(本人已发表除外)。考生应具有 良好艺术道德,承诺所提交报考资料均真实有效。学校一旦发现考生有弄虚作假, 取消其报考资格、录取资格直至学籍。

6. 我校不再接受邮寄纸质材料。

中央美术学院招生处

2024年12月31日